## **VI-2.General Budget Queries**

#### A. Organization Budget Status FGIBDST

Use the Organization Budget Status form, FGIBDST, to view an online query of the budget availability by organization code.

Access the Organization Budget Status form by entering FGIBDST in the Direct Access Go To... field.

| 🛓 Oracle Fusio | on M  | ddleware Forms Services: Oper  | > FGIBDST                   | -            | _         |                       |                   | • ×    |
|----------------|-------|--------------------------------|-----------------------------|--------------|-----------|-----------------------|-------------------|--------|
| Eile Edit Op   | ions  | Block Item Record Query        | Tools Help                  |              |           |                       |                   |        |
| 🔒 🔊 🗎          | [ >   | 🖹 📭 🖻 📄 i 🎓 🏹 i                | 😰 📾 🔀 í 🗛 í 📇 í Í           | ये 🖃 🗗 🔁     | 🔎 i 🐗 i 🔞 | X   🦷   🕲   🚔         |                   |        |
| 🖗 Organizatio  | n Bu  | dget Status FGIBDST 8.5 (TES   | ST2095) 0000000000000000    |              |           |                       |                   | <. ≚ × |
|                |       |                                |                             |              |           |                       |                   |        |
| Chart:         |       | NV                             | 0                           | roanization. | 311111    | Business Affairs      |                   |        |
| Fiscal Ye      | ar:   |                                | F                           | und:         | 100001    | Operating Fund        |                   |        |
| Index          |       | 106020                         | P                           | rogram:      | 60 🔻      | Institutional Support |                   |        |
|                |       |                                | A                           | ccount:      |           | inolitational oupport |                   |        |
|                | pec   |                                | A                           | ccount Type: |           |                       |                   |        |
|                | Rev   | enue Accounts                  | А                           | ctivity:     |           |                       |                   |        |
| Commit T       | ype:  | Both 💌                         | L                           | ocation:     |           |                       |                   |        |
|                | _     |                                |                             |              |           |                       |                   |        |
| Account        | TV    | ne Title                       | Adjusted Budget             | YTD          | Activity  | Commitments           | Available Balance |        |
| Account        | 1 31  |                                | Aujusieu buugei             | 1107         | ACTIVITY  | Communents            | Available balance |        |
| 702010         | E     | AdministrativeI/S              | 0.00                        |              | 3,310.00  | 45,020.30             | -48,330.30        |        |
| 702110         | E     | ConferencesI/S                 | 0.00                        |              | 0.00      | 2,000.00              | -2,000.00         |        |
| 702250         | E     | In-State It Travel             | 0.00                        |              | 0.00      | 50.00                 | -50.00            | 12     |
| 703000         | E     | Operating Services - Budget On | -1,135.00                   |              | 0.00      | 0.00                  | -1,135.00         | 1      |
| 703112         | E     | Prntg-Stationary Etc           | 0.00                        |              | 0.00      | 46.00                 | -46.00            |        |
| 703116         | E     | Prntg-Mnls Hndbk S             | 0.00                        |              | 0.00      | 50.00                 | -50.00            |        |
| 703119         | E     | Prntg-Other                    | 0.00                        |              | 0.00      | 18,293.74             | -18,293.74        |        |
| 703124         | E     | Magazines                      | 0.00                        |              | 25.00     | 0.00                  | -25.00            |        |
| 703360         | E     | Maint-Janitorl/Custd           | 0.00                        |              | 0.00      | 20,000.00             | -20,000.00        |        |
| 703361         | E     | Custodial Svcs Cntct           | 0.00                        |              | 2,100.00  | 3,450.00              | -5,550.00         |        |
| 703481         | E     | Data Proc Equip Fin            | 0.00                        |              | 0.00      | 159,774.66            | -159,774.66       |        |
| 703511         | E     | Dues & Memberships             | 0.00                        |              | 0.00      | 510.00                | -510.00           | •      |
|                |       | Net Total:                     | 0.00                        |              | 7,694.49  | 355,237.60            | -362,932.09       |        |
|                |       |                                |                             | -            |           |                       |                   |        |
|                |       |                                |                             |              |           |                       |                   |        |
| Dup Item for I | Detai | I,Count Query for Orgn. Summa  | ry, Dup Rec for Encum. List |              |           |                       |                   |        |
| Record: 1/27   |       |                                | <0SC>                       |              |           |                       |                   |        |

- 1. Enter your Index number.
- 2. Ensure "Include Revenue Accounts" is not checked.

**NOTE**: For budgets that do bring in revenue and to display Revenue Accounts leave checkmark on.

3. Next Block [Ctrl+Pg Down].

#### B. Budget Availability Status FGIBAVL

The Budget Availability Status form, FGIBAVL, allows online query of budget availability for a selected Fund, Organization, Account, and Program combination. Use it to ensure an adequate balance for transaction processing.

**NOTE:** When you look at FGIBAVL (balance available) columns should balance – budget less expenses-less actual-less encumbrances=available balance. If there are any documents incomplete this will not balance. You can't see it – meaning it doesn't show up on FGITRND (detail transactions). So...when a fund does not balance, run FGRIDOC to see if there is something outstanding. Unlike FRS which is real time, Banner uses a posting system, therefore you have to wait for something to post.

Access the Budget Availability Status form by entering FGIBAVL in the Direct Access Go To... field.

| á Oracle Fusi | ion Middleware Forms Services:    | Open > FGIBAVL            | CLASS.                | 1.1                  | and the second       | - 0 ×   |
|---------------|-----------------------------------|---------------------------|-----------------------|----------------------|----------------------|---------|
| Eile Edit Op  | ptions Block Item Record G        | uery Tools Help           |                       |                      |                      |         |
| 🔒 🔊 🗎         | 🔎 🗣 🖻   🎓                         | 🗗 i 😰 📾 🗭 i 🗛 i 🐣         | 🔍 🖃   昏 掃   🤃         | _   @   <u>@</u>   _ | Х                    |         |
| 🙀 Budget Av   | ailability Status FGIBAVL 8.6.1   | .4 (TEST2095) 00000000000 |                       |                      |                      |         |
|               |                                   |                           |                       |                      |                      |         |
| Chart:        |                                   | Fund: 10000               | )1 💌 Operating Fund   |                      |                      |         |
| Fiscal Ye     | ear: 15 💌                         | Organization: 31111       | 11 Business Affairs   |                      | Pending Documents    |         |
| Index:        | 106020                            | Account: 70201            | 10 AdministrativeI/   | 'S                   | _                    |         |
| Commit        | Type: Both                        | Program: 60               | Institutional Support | ort                  |                      |         |
|               |                                   |                           |                       |                      | _                    |         |
| Control F     | Keys> Fund: 100001                | Organization: 3111        | 11 Account: 702010    | Program:             |                      |         |
|               |                                   |                           |                       |                      | -                    | londing |
| Account       | Title                             | Adjusted Budget           | YTD Activity          | Commitments          | Available Balance Do | cuments |
| 702010        | AdministrativeI/S                 | 0.00                      | 3 310 00              | 366 203 78           | -369 513 78          |         |
| 702110        | ConferencesI/S                    | 0.00                      | 0.00                  | 2 000 00             | -2 000 00            |         |
| 702250        | In-State It Travel                | 0.00                      | 0.00                  | 50.00                | -50.00               |         |
| 703000        | Operating Services - Budget On    | -1,135.00                 | 0.00                  | 0.00                 | -1,135.00            |         |
| 703112        | Prntg-Stationary Etc              | 0.00                      | 0.00                  | 46.00                | -46.00               |         |
| 703116        | Prntg-Mnls Hndbk S                | 0.00                      | 0.00                  | 50.00                | -50.00               |         |
| 703119        | Prntg-Other                       | 0.00                      | 0.00                  | 18,293.74            | -18,293.74           |         |
| 703124        | Magazines                         | 0.00                      | 25.00                 | 0.00                 | -25.00               |         |
| 703331        | Maint Data Proc It                | 0.00                      | 0.00                  | 17,752.74            | -17,752.74           |         |
| 703340        | Maint Of Buildings                | 0.00                      | 175.00                | 240.00               | -415.00              |         |
| 703360        | Maint-Janitorl/Custd              | 0.00                      | 20,000.00             | 0.00                 | -20,000.00           |         |
| 703361        | Custodial Svcs Cntct              | 0.00                      | 2,100.00              | 3,450.00             | -5,550.00            |         |
| 703431        | Computer Resource Allocation      | 0.00                      | 0.00                  | 0.00                 | 0.00                 |         |
| 703435        | Computer Software                 | 0.00                      | 0.00                  | 200.00               | -200.00              |         |
|               | Total:                            | 0.00                      | 28,180.09             | 888,356.19           | -916,536.28          |         |
|               |                                   |                           |                       |                      |                      | ]       |
| Account Cod   | le. Duplicate Item to view Pendir | ng Documents.             |                       |                      |                      |         |
| Record: 1/38  | 3                                 | <0SC                      | >                     |                      |                      |         |

- 1. Enter the Fiscal Year (if not populate by default).
- 2. Enter the **Index** code to populate the Fund, Organization, and Program (FOP) to query the select Budget Unit's balance.
- 3. Enter an Account code.
- 4. Next Block [Ctrl+ Pg Down]

#### C. Detail Transaction Activity FGITRND

Use the Detail Transaction Activity form, FGITRND, to display an online view of detailed transaction activity for operating ledger accounts.

| Access the Detail | Transaction Activity | form by | y entering | FGITRND in | the Direct | Access G | o To | field. |
|-------------------|----------------------|---------|------------|------------|------------|----------|------|--------|
|-------------------|----------------------|---------|------------|------------|------------|----------|------|--------|

| Oracle Fusior | n Middleware For   | ms Services: Ope | en > FGITRND                 |             | -                                       |                   |            |                 |                  |
|---------------|--------------------|------------------|------------------------------|-------------|-----------------------------------------|-------------------|------------|-----------------|------------------|
| le Edit Opti  | ons Block Item     | Record Quer      | y <u>T</u> ools <u>H</u> elp |             |                                         |                   |            |                 |                  |
| a 🔊 🗎         | 🖂 🗗 🛋              | 🗟 i 🚖 🥻          | i 😰 📾 🕱 i 🕰                  | 📙           | S 主 i 🛱 🛺                               | 🕼   🌐             | 1 🥥 1 🛞    | Х               |                  |
| Detail Transa | action Activity Pa | ge FGITRND 8.4   | 4.0.3 (TEST2095)             |             | 000000000000000000000000000000000000000 | 0000000000000000  |            |                 | 2000000 <u>×</u> |
| COA Fier      | al Year Ind        | ov Eur           | d Organization               | Accou       | int Program                             | Activity Los      | nation Por | ind Commit Type |                  |
|               |                    |                  |                              |             |                                         |                   |            | ou commit type  |                  |
| N             | 15 106020          | 0 100001         | 311111                       |             | 60                                      |                   |            | Both            |                  |
|               |                    |                  |                              |             |                                         |                   |            |                 |                  |
|               |                    |                  | r                            |             |                                         |                   |            | Incre           | ase (+) or       |
| Account       | Organization       | Program          | Activity Date                | Туре        | Document                                |                   | Field      | Amount Dec      | rease (-)        |
| 510342        | 311111             | 60               | 21-JAN-2015                  | CR05        | J0000072                                | STATE OF LOUISISA | YTD        | 9,460.80        | +                |
| 702010        | 311111             | 60               | 05-MAR-2015                  | REQP        | R0000294                                | Jen Kelly         | RSV        | 20.30           | +                |
| 702010        | 311111             | 60               | 04-FEB-2015                  | REQP        | R0000245                                | Grace M Hill      | RSV        | 45,000.00       | +                |
| 702010        | 311111             | 60               | 03-FEB-2015                  | INNI        | 10000204                                | 4Imprint          | YTD        | 3,310.00        | +                |
| 702110        | 311111             | 60               | 02-FEB-2015                  | PORD        | P0000202                                | NSU T-Card        | ENC        | 2,000.00        | +                |
| 702250        | 311111             | 60               | 11-DEC-2014                  | PORD        | P0000120                                | NSU Motor Pool    | ENC        | 50.00           | <b>₽</b>  2      |
| 703000        | 311111             | 60               | 14-JAN-2015                  | BD02        | J0000050                                | Transfer Funds    | ABD        | -310.00         | -                |
| 703000        | 311111             | 60               | 14-JAN-2015                  | BD02        | J0000050                                | Transfer Funds    | ABD        | -825.00         | -                |
| 703112        | 311111             | 60               | 15-JAN-2015                  | REQP        | R0000200                                | Christi Sarpy     | RSV        | 46.00           | +                |
| 703116        | 311111             | 60               | 20-OCT-2014                  | REQP        | R0000028                                | amberg            | RSV        | 50.00           | +                |
| 703119        | 311111             | 60               | 29-JAN-2015                  | REQP        | R0000184                                | Grace M Hill      | RSV        | 17,752.74       | +                |
| 703119        | 311111             | 60               | 21-OCT-2014                  | POLQ        | P0000040                                | AT&T              | RSV        | -89.00          | -                |
| 703119        | 311111             | 60               | 21-OCT-2014                  | POLQ        | P0000040                                | AT&T              | RSV        | -432.00         | -                |
| 703119        | 311111             | 60               | 21-OCT-2014                  | PORD        | P0000040                                | AT&T              | ENC        | 89.00           | +                |
| 703119        | 311111             | 60               | 21-OCT-2014                  | PORD        | P0000040                                | AT&T              | ENC        | 432.00          | +                |
| 703119        | 311111             | 60               | 20-OCT-2014                  | REQP        | R0000025                                | Amber Beasley     | RSV        | 89.00           | +                |
| 703119        | 311111             | 60               | 20-OCT-2014                  | REQP        | R0000025                                | Amber Beasley     | RSV        | 432.00          | +                |
|               |                    |                  |                              |             |                                         |                   |            |                 | -                |
|               |                    |                  |                              | I           |                                         |                   | Total:     | 77,             | 075.84           |
|               |                    |                  |                              |             |                                         |                   |            |                 |                  |
| ess Key Dur   | o Item for docume  | ent query forms: | Count Query for encun        | nbrance de  | tail                                    |                   |            |                 |                  |
| cord: 1/?     |                    |                  |                              | <osc></osc> |                                         |                   |            |                 |                  |

- 1. Enter an Index number to populate the Budget Unit's Fund, Organization and Program (FOP).
- 2. Next Block [Ctrl+Pg Down].
- 3. Execute Query [F8].

## **NOTE**: Use the Extract Data No Key option from the Help menu to download this information to a *spreadsheet*.

#### D. Organization Budget Summary FGIBSUM

Use the Organization Budget Summary form, FGIBSUM, to view summarized budget information by user-defined account type for a selected organization/fund combination.

Access the Organization Budget Summary form by entering FGIBSUM in the Direct Access Go to... Field.

| Oracle Fusion Middleware Forms Set  | ervices: Open > FGIBSUM        |                    |                   |                        |
|-------------------------------------|--------------------------------|--------------------|-------------------|------------------------|
| Eile Edit Options Block Item Re     | cord Query Tools Help          |                    |                   |                        |
| i 🗟 🖉 🕒 i 📋 🖉 i                     | i 🎓 🍞 i 😵 📾 😣 i 🗛 i 🛃          |                    | 🗶 i 🖉 i 🕲 i 🚔 i 🚸 |                        |
| 😨 Organization Budget Summary FC    | GIBSUM 8.3 (TEST2095) 20000000 |                    |                   | 000000000000000000 🗹 🗙 |
| _                                   |                                |                    |                   |                        |
| Chart of Accounts: N 💌              | Organization: 311111           | Business Affairs   | Commit Ind        | icator: Both           |
| Fiscal Year: 15                     | Fund: 100001                   | Operating Fund     |                   |                        |
|                                     |                                |                    |                   |                        |
| Account Type                        | Adjusted Budget                | YTD Activity       | Commitments       | Available Balance      |
|                                     |                                |                    |                   |                        |
| Revenue                             | 0.00                           | 9,460.80           | 0.00              | -9,460.80              |
| Labor                               |                                | 0.405.00           | 425 720 00        |                        |
| Transfere                           | 0.00                           | 8,105.09           | 435,736.96        | -443,842.05            |
|                                     |                                |                    |                   |                        |
|                                     |                                |                    |                   |                        |
|                                     |                                |                    |                   |                        |
|                                     |                                |                    |                   |                        |
|                                     |                                |                    |                   |                        |
|                                     |                                |                    |                   |                        |
|                                     |                                |                    |                   |                        |
|                                     |                                |                    |                   |                        |
|                                     | l                              |                    |                   |                        |
|                                     |                                |                    |                   |                        |
| Net: Revenue minus                  | 0.00                           | 4 955 74           |                   |                        |
| (Labor + Expense + Transfer)        | 0.00                           | Total Commitmonto: | 425 726 06        |                        |
|                                     |                                | rotar communents.  | 435,730.90        |                        |
|                                     |                                |                    |                   |                        |
| \                                   |                                |                    |                   |                        |
| Press Count Query Hits for Organiza | tion Budget Status             | 20-                |                   |                        |
| Record: 1/4                         | <08                            | SU>                |                   | )                      |

- 1. Enter the Organization number in the Organization field.
- 2. Next Block [Ctrl+Pg Down]
  - **NOTE:** This form will present the summary of the Indexes "mapped" to the Organization for the Fund selected for Organizations that have multiple Indexes.

#### E. General Ledger Activity FGIGLAC

Use the General Ledger Activity form, FGIGLAC, to view detailed transaction activity for General Ledger accounts by account number in an online summary.

Access the General Ledger Activity form by entering FGIGLAC in the Direct Access Go To... field.

| 실 Oracle Fusior | n Middleware Forms Se  | rvices: Ope | n > FGIGLAC           |                                     |               |            |
|-----------------|------------------------|-------------|-----------------------|-------------------------------------|---------------|------------|
| Eile Edit Optio | ons Block Item Rec     | cord Query  | Tools Help            |                                     |               |            |
| 🔒 🔊 🖹 I         | 🔎 📲 🛋 🗟 [              | 👌 🚡 [       | 😰 📾 🔀 I 🏚             | a   🚇   🖻   🖶 📮   🐗   🌐   🕼   🕼     | X 1 🥥 1 🔇     |            |
| 🙀 General Led   | ger Activity FGIGLAC   | 8.4 (TEST2  | 095) 200000000000     | *********************************** |               |            |
| _               |                        |             |                       |                                     |               |            |
| Chart:          | N                      | Per         | iod:                  | Fiscal Year: 15                     | Index: 106020 | •          |
| Fund:           | 100001                 | Acc         | ount:                 |                                     |               |            |
|                 |                        |             |                       |                                     |               |            |
| Account         | Transaction Date       | Type        | Document              | Description                         | Amount        | Debit/     |
|                 |                        |             |                       | ·                                   |               | Credit     |
| 101050          | 01-DEC-2014            | INNI        | 10000108              | A-1 Elevator, LLC                   | 1,000.00      | Debit 🔻 🔺  |
| 101050          | 01-DEC-2014            | INNI        | 10000109              | A-1 Elevator, LLC                   | 1,000.00      | Debit 🔻    |
| 101050          | 29-OCT-2014            | INNI        | 10000050              | A-1 Elevator, LLC                   | 456.00        | Debit 🔻    |
| 101050          | 29-OCT-2014            | INNI        | 10000056              | A-1 Elevator, LLC                   | 500.00        | Debit 🔻    |
| 101310          | 25-FEB-2015            | CA2         | F000007               | Tuition - Fall                      | 250.00        | Credit 🔻   |
| 101310          | 25-FEB-2015            | CA3         | F000007               | Tuition - Fall                      | 7,584.00      | Credit 🔻   |
| 101310          | 25-FEB-2015            | CA3         | F000007               | Tuition - Fall                      | 7,584.00      | Debit 🔻    |
| 101310          | 25-FEB-2015            | CA1         | F000006               | Tuition - Fall                      | 500.00        | Debit 🔻    |
| 101310          | 22-JAN-2015            | JE15        | J0000083              | move charges                        | 25.00         | Debit 🔻    |
| 101373          | 03-MAR-2015            | JE16        | J0000139              | retirement ar portion               | 780.92        | Credit 💌   |
| 101373          | 29-JAN-2015            | JE16        | J0000107              | retire portion                      | 6.48          | Credit 🔻   |
| 101373          | 29-JAN-2015            | JE16        | J0000107              | retire portion                      | 420.84        | Credit 💌   |
| 101373          | 29-JAN-2015            | JE16        | J0000107              | retire portion                      | 420.84        | Credit 💌   |
| 101373          | 29-JAN-2015            | JE16        | J0000107              | retire portion                      | 420.84        | Credit 💌   |
| 101373          | 29-JAN-2015            | JE16        | J0000107              | retire portion                      | 1,366.80      | Credit 💌   |
| 101711          | 29-JAN-2015            | JE16        | J0000108              |                                     | 1,121.00      | Debit 🔻    |
| 101735          | 29-JAN-2015            | JE16        | J0000108              | adjust                              | 75.99         | Credit 💌 👻 |
|                 |                        |             |                       | <b>T</b> -1-1-                      |               | D-H2       |
|                 |                        |             |                       | l otal:                             | 859.29        | Debit      |
| ·               |                        |             |                       |                                     |               |            |
| Press Duplicat  | e Item for Transaction | Source For  | m, Dup. Record for fu | ull total.                          |               |            |
| Record: 1/?     |                        |             |                       | <osc></osc>                         |               |            |

- 1. Enter your department's Index.
- 2. Next Block [Ctrl+Pg Down]

NOTE: You can query by Index if you direct access this form.

## F. General Ledger Trial Balance FGITBAL

The General Ledger Trial Balance form, FGITBAL, provides an online display of a trial balance.

Access the General Ledger Trial Balance form by entering FGITBAL in the Direct Access Go to... field.

| Edit Optior | ns Block !tem Record Query Tools Help         Image: Second Query Tools Help         Image: Second Query Tools Help | [ 🚇 [ 🔍 💽 [ 노가 구마 [<br>************************************ | 🕼 i 🐥            | ا الله الله الله الله الله الله الله ال | ) [ _ [ X<br>жижна саласти<br>ире: |                  |           |
|-------------|----------------------------------------------------------------------------------------------------|-------------------------------------------------------------|------------------|-----------------------------------------|------------------------------------|------------------|-----------|
| Account     | Description                                                                                                    | Beginning<br>Balance                                        | Debit/<br>Credit | •                                       | Current<br>Balance                 | Debit/<br>Credit | *         |
| 101050      | Disbursement Account                                                                                                    | 0.00                                                        | Debit            |                                         | 2,956.00                           | Debit            |           |
| 101310      | A/R-AR Students                                                                                                    | 0.00                                                        | Debit            |                                         | 275.00                             | Debit            |           |
| 101373      | A/R-Retiree Grp Ins                                                                                                    | 0.00                                                        | Debit            |                                         | 3,416.72                           | Credit           | •         |
| 101711      | Nat Guard-Defer                                                                                                    | 0.00                                                        | Debit            |                                         | 1,121.00                           | Debit            |           |
| 101735      | Ft Polk Fe Wver-Def                                                                                                    | 0.00                                                        | Debit            |                                         | 75.99                              | Credit           | *         |
| 199999      | Interfund Account                                                                                                    | 0.00                                                        | Debit            |                                         | 300,133.94                         | Credit           | •         |
| 202101      | Accounts Payable System Control                                                                                                    | 0.00                                                        | Credit           |                                         | 28,541.75                          | Credit           | $\square$ |
| 202182      | Sales Tax Payable                                                                                                    | 0.00                                                        | Credit           |                                         | 28,810.29                          | Debit            | •         |
| 202739      | General Fee - Summer Deferred                                                                                                    | 0.00                                                        | Credit           |                                         | 25.00                              | Credit           | $\square$ |
| 202740      | ID Card Activ-Defer                                                                                                    | 0.00                                                        | Credit           |                                         | 10,652.00                          | Credit           |           |
| 30100       | Revenue Control                                                                                                    | 0.00                                                        | Credit           |                                         | 1,905,055.59                       | Credit           | $\square$ |
| 30110       | Expenditure Control                                                                                                    | 0.00                                                        | Debit            |                                         | 2,214,738.70                       | Debit            | $\square$ |
| 30112       | Budgeted Expenditure Control                                                                                                    | 0.00                                                        | Credit           |                                         | 1,121,000.00                       | Credit           | $\square$ |
| 30130       | Encumbrance Control                                                                                                    | 0.00                                                        | Debit            |                                         | 5,112,951,089.31                   | Debit            | $\square$ |
| 30132       | Reserve for Encumbrance                                                                                                    | 0.00                                                        | Credit           |                                         | 5,112,951,089.31                   | Credit           | $\square$ |
|             | * - denotes amount is c                                                                                                    | opposite of Normal Balance                                  |                  |                                         |                                    |                  |           |

## 1. Enter a **Fund** number.

2. Next Block [Ctrl+Pg Down]

## G. Trial Balance Summary FGITBSR

Use the Trial Balance Summary form, FGITBSR, to query and display budget detail for specific funds and accounts.

Access the Trial Balance Summary form by entering FGITBSR in the Direct Access Go to... field.

| Oracle         | e Fusion Mide | dleware Forms Services: Open > FGITBSR |                                 |           |       |              |         |           |       |
|----------------|---------------|----------------------------------------|---------------------------------|-----------|-------|--------------|---------|-----------|-------|
| le <u>E</u> di | t Options     | Block Item Record Query Tools Help     |                                 |           |       |              |         |           |       |
|                | ) 🖹 ( 🏓       | 🖷 🖻 🖢 í 🎓 🥻 í 🚱 📾 😣 í                  | i 🛃 i 📇 i 🔍 💽 i 🖶 i             | 🎼 I 🔶     |       | X   🤉   🕲    |         |           |       |
| Trial E        | Balance Sum   | mary FGITBSR 8.6.0.3 (TEST2095) 5555   |                                 | ********* | -0-0- |              | 0000000 | 0000      | 2, ≚, |
|                |               |                                        |                                 |           |       |              |         |           |       |
| COA            | : N           | Northwestern State University          | r of LA Fiscal Yea              | r: 15     |       |              |         |           |       |
| Fund           | l: 100        | 0001 Operating Fund                    | OR Fund T                       | ype:      |       |              |         |           |       |
| Acco           | unt:          |                                        | OR Acct Ty                      | pe:       | •     |              |         |           |       |
|                |               |                                        |                                 |           |       |              |         |           | _     |
| Acct           |               |                                        | Beginning                       | Debit/    |       | Current      | Debit/  |           |       |
| Туре           | Account       | Description                            | Balance                         | Credit    | *     | Balance      | Credit  | *         |       |
| 11             | 101050        | Disbursement Account                   | 0.00                            | Debit     |       | 2,956.00     | Debit   |           |       |
| 13             | 101310        | A/R-AR Students                        | 0.00                            | Debit     |       | 275.00       | Debit   |           |       |
| 13             | 101373        | A/R-Retiree Grp Ins                    | 0.00                            | Debit     |       | 3,416.72     | Credit  | •         |       |
| 17             | 101711        | Nat Guard-Defer                        | 0.00                            | Debit     |       | 1,121.00     | Debit   | $\square$ | 1     |
| 17             | 101735        | Ft Polk Fe Wver-Def                    | 0.00                            | Debit     |       | 75.99        | Credit  | •         |       |
| 19             | 199999        | Interfund Account                      | 0.00                            | Debit     |       | 300,133.94   | Credit  | •         | 1     |
| 21             | 202101        | Accounts Payable System Control        | 0.00                            | Credit    |       | 28,541.75    | Credit  |           |       |
| 21             | 202182        | Sales Tax Payable                      | 0.00                            | Credit    |       | 28,810.29    | Debit   | •         |       |
| 25             | 202739        | General Fee - Summer Deferred          | 0.00                            | Credit    |       | 25.00        | Credit  |           |       |
| 25             | 202740        | ID Card Activ-Defer                    | 0.00                            | Credit    |       | 10,652.00    | Credit  |           |       |
| 31             | 30100         | Revenue Control                        | 0.00                            | Credit    |       | 1,905,055.59 | Credit  |           | - 8   |
| 31             | 30110         | Expenditure Control                    | 0.00                            | Debit     |       | 2,214,738.70 | Debit   |           | - 8   |
| 31             | 30112         | Budgeted Expenditure Control           | 0.00                            | Credit    |       | 1,121,000.00 | Credit  |           | ె     |
|                |               | * - denotes amoun                      | t is opposite of Normal Balance |           |       |              |         |           |       |
|                | Total:        | ALL ACCOUNTS                           | 0.00                            |           |       | 0.00         |         |           |       |
|                |               |                                        | Current                         | Fund Bala | nce:  | 309,683.11   | Debit   | •         |       |
|                |               |                                        |                                 |           |       |              |         |           |       |
|                |               |                                        |                                 |           |       |              |         |           |       |
| cord:          | 1/18          |                                        | <osc></osc>                     |           |       |              |         |           |       |

- 1. Enter a Fund number or a Fund number and Account code combination.
- 2. Next Block [Ctrl+Pg Down].

### H. Transaction In Process Status FGITINP

Form FGITINP displays transactions which are pending for a specific Fund, Org, Program and Budget Pool Account, and shows the budgetary impact of those pending transactions. Pending transactions are those which are any status other than posted.

## *NOTE:* You can use Index to populate FOP, however an Account Code is also required for this form. Since Account Code is not populated by Index, Account Code must be entered.

FGITINP may either be accessed from FGIBAVL, or accessed directly. If FGITINP is accessed via FGIBAVL, the form will be pre-populate upon display.

If FGITINP is accessed directly, simply enter the desired FOAP, or the Index and Account, in the top block and Next Block [Ctrl+Pg Down]. The bottom block then displays in query mode. Execute the query [F8] and the transactions in process will display.

| 🛃 Oracle Fusion  | Middleware Forms Servi                | ces: Open : | > FGITINP    |            |           |      |                   |               |             | x   |
|------------------|---------------------------------------|-------------|--------------|------------|-----------|------|-------------------|---------------|-------------|-----|
| Eile Edit Option | ns Block item Recor                   | d Query     | Tools Help   |            |           |      |                   |               |             |     |
| ( 🖪 🔗 🖹 I        | M 🗗 🛋 🗟 i 😭                           | ə 🚡 i 🕄     | 🖓 📾 🔀 I      | 🚯 ( 📇 (    | 9 + 5     | þ    | 帰 [ ∉ [ ⊕ [ ⊕ [   | X ] 🤉 ] 🕲     |             |     |
| Transaction In   | Process Status FGITIN                 | P 8.6.1.4 ( | (TEST2095) 🔀 |            |           |      |                   |               | ******      | ≚×Ì |
|                  |                                       |             |              |            |           |      |                   |               |             |     |
| Chart:           | N                                     |             | Fund:        | 100001     | Oper      | atir | ng Fund           |               |             |     |
| Fiscal Year:     | 15 💌                                  |             | Organizatio  | on: 311111 | 🔻 Busir   | nes  | ss Affairs        |               |             |     |
| Index:           | 106020 💌                              |             | Account:     | 702010     | 🔻 Adm     | inis | strativeI/S       |               |             |     |
| Commit Typ       | e: Both                               | -           | Program:     | 60         | 🔻 Institu | utic | onal Support      |               |             |     |
|                  |                                       |             |              |            |           |      |                   |               |             |     |
| Control Key      | /s> Fund: 100                         | 001         | Organizati   | on: 311111 | Accou     | unt  | t: 702010 Program | n:            |             |     |
|                  |                                       |             |              |            |           |      |                   |               |             |     |
| Document         | Status                                | Fund        | Organizatio  | on Account | Program   | 1    | Adjusted Budget   | YTD Activity  | Commitments |     |
|                  |                                       |             |              |            |           |      |                   |               |             |     |
| R0000177         | In Approvals 💌                        | 100001      | 311111       | 702010     | 60        |      | 0.00              | 0.00          | 17,752.74   |     |
| R0000186         | In Approvals 🔻                        | 100001      | 311111       | 702010     | 60        |      | 0.00              | 0.00          | 17,752.74   |     |
| R0000235         | In Approvals 💌                        | 100001      | 311111       | 702010     | 60        |      | 0.00              | 0.00          | 56,000.00   |     |
| R0000236         | In Approvals 💌                        | 100001      | 311111       | 702010     | 60        |      | 0.00              | 0.00          | 56,000.00   |     |
| R0000237         | In Approvals 🔻                        | 100001      | 311111       | 702010     | 60        |      | 0.00              | 0.00          | 56,000.00   | 1   |
| R0000239         | In Approvals                          | 100001      | 311111       | 702010     | 60        |      | 0.00              | 0.00          | 56,000.00   |     |
| R0000247         | In Approvals 🔻                        | 100001      | 311111       | 702010     | 60        |      | 0.00              | 0.00          | 5,678.00    |     |
|                  |                                       |             |              |            |           |      |                   |               |             |     |
|                  |                                       |             |              |            |           |      |                   |               |             |     |
|                  |                                       |             |              |            |           |      |                   |               |             |     |
|                  | · · · · · · · · · · · · · · · · · · · |             |              |            |           |      |                   |               |             |     |
|                  | <ul> <li></li></ul>                   | <u></u>     |              |            | Þ         | 1    |                   |               |             |     |
|                  |                                       |             |              |            | Total:    |      | 0.00              | 0.00          | 265,183.48  |     |
|                  |                                       |             |              |            |           |      | Available Baland  | e In Process: | -265,183.48 |     |
|                  |                                       |             |              |            |           |      |                   | (             |             |     |
| `                |                                       |             |              |            |           | _    |                   |               |             |     |
| Record: 1/7      | 1 1                                   | 1           | 1            | L <0905    |           |      |                   |               |             |     |
| Cinecold. In     |                                       |             |              | 1-0302     |           | _    |                   |               |             |     |

#### **Status Descriptions**

| To Be Posted | Document is currently going through the posting process                   |
|--------------|---------------------------------------------------------------------------|
| In Approvals | Document is in Banner approval queue(s).                                  |
| Disapproved  | Incomplete document with disapproval history in Banner approval queue(s). |
| Incomplete   | Document has not been Completed by the user.                              |
| Error        | Orphan record due to system error; should've been removed by the system.  |
| Undefined    | Document with an undetermined status                                      |
|              |                                                                           |

NOTE: If an "Error" record with any amount other than \$0 is identified, contact Information Systems.

Use the scroll bar at the bottom of the form to view the transaction description:

| 실 Oracle Fusior | Mid       | dleware Forms Services: Open | > FGITINP     |             |           |                   |               |             | X   |
|-----------------|-----------|------------------------------|---------------|-------------|-----------|-------------------|---------------|-------------|-----|
| Eile Edit Optio | ns        | Block Item Record Query      | Tools Help    |             |           |                   |               |             |     |
| ( 🔒 🔊 🗎 I       | ≽≣        | 🕒 🖻 🗟 i 🎓 🏹 i                | 💱 📾 🔀 í 🚯     | 📇           | २ 🕂 । 🛱   | 🦆 [ ଐ   ∰   ∰ [   | 🛛 🖓 🖓 🖓 🖉     |             |     |
| Transaction I   | n Pro     | cess Status FGITINP 8.6.1.4  | (TEST2095)    | 00000000    |           |                   |               | ~~~~~~      | ≚×Ì |
|                 |           |                              |               |             |           |                   |               |             |     |
| Chart:          |           | N 💌                          | Fund:         | 100001      | 💌 Operat  | ing Fund          |               |             |     |
| Fiscal Yea      | :         | 15 💌                         | Organization: | 311111      | Busine    | ss Affairs        |               |             |     |
| Index:          |           | 106020                       | Account:      | 702010      | Admin     | strativeI/S       |               |             |     |
| Commit Ty       | pe:       | Both 🔻                       | Program:      | 60          | Instituti | onal Support      |               |             |     |
|                 |           |                              |               |             |           |                   |               |             |     |
| Control Ke      | ys        | -> Fund: 100001              | Organization: | 311111      | Accour    | t: 702010 Program | 1:            |             |     |
|                 |           |                              |               |             |           |                   |               |             |     |
| Deserves        |           | Deserietis                   |               |             | C         | Adjusted Dudget   |               | 0           |     |
| Document        | am        | Descriptio                   | n             | item        | Sequence  | Adjusted Budget   | TID ACTIVITY  | Commitments |     |
| R0000177        |           | Agron, Inc                   |               | 0           | 1         | 0.00              | 0.00          | 17,752.74   |     |
| R0000186        |           | Agron, Inc                   |               | 0           | 1         | 0.00              | 0.00          | 17,752.74   |     |
| R0000235        |           | City of Natchitoches         |               | 0           | 2         | 0.00              | 0.00          | 56,000.00   |     |
| R0000236        |           | City of Natchitoches         |               | 0           | 2         | 0.00              | 0.00          | 56,000.00   |     |
| R0000237        |           | City of Natchitoches         |               | 0           | 2         | 0.00              | 0.00          | 56,000.00   | 4   |
| R0000239        |           | City of Natchitoches         |               | 0           | 2         | 0.00              | 0.00          | 56,000.00   |     |
| R0000247        |           | ADT LLC                      |               | 1           |           | 0.00              | 0.00          | 5,678.00    |     |
|                 |           |                              |               |             |           |                   | ]             |             |     |
|                 |           |                              |               |             |           |                   | ]             |             |     |
|                 |           |                              |               |             |           |                   |               |             |     |
|                 | $\square$ |                              |               |             |           |                   |               |             |     |
|                 |           |                              |               |             | Þ         |                   |               |             |     |
|                 |           |                              |               |             | Total:    | 0.00              | 0.00          | 265,183.48  |     |
|                 |           |                              |               |             |           | Available Balanc  | e In Process: | -265,183.48 |     |
| L               |           |                              |               |             |           |                   |               |             |     |
|                 |           |                              |               |             |           |                   |               |             |     |
| Record: 1/7     |           |                              |               | <osc></osc> |           |                   |               |             |     |

Adjusted Budget column: YTD Activity column: Commitments column: Displays the amount of the pending budget transaction. Displays the amount of the pending expense transaction.

Displays the amount of the pending encumbrance transaction.

To display the correct "Available Balance In Process" amount, scroll to the last record in the form, or select "Query Total for all records" from the Options menu.

If the "Available Balance In Process" is a negative amount, available budget is being reduced by that amount as a result of all the pending transactions.

If the "Available Balance In Process" is a positive amount, available budget is being increased by that amount as a result of all the pending transactions.

## I. Executive Summary FGIBDSR

Displays budget, revenue, expense, encumbrance, and available budget balances by Organization code from posted transactions. Also provides balances at any Fund or Org hierarchy level, so this form would be useful for verifying Organization and/or Fund the budget is balanced. This form <u>does not</u> provide drill-down capability to transaction detail.

# **NOTE**: You can use Index to populate FOP, however an Account Code is also required for this form. Since Account Code is not populated by Index, Account Code must be entered.

| 🛓 Oracle Fusio | Oracle Fusion Middleware Forms Services: Open > FGIBDSR |                                 |                                              |                         |               |                   |         |  |  |  |  |  |  |
|----------------|---------------------------------------------------------|---------------------------------|----------------------------------------------|-------------------------|---------------|-------------------|---------|--|--|--|--|--|--|
| Eile Edit Opt  | ions                                                    | Block Item Record Query         | Tools Help                                   |                         |               |                   |         |  |  |  |  |  |  |
| ( 🔒 🔊 🖹        | >                                                       | 🖹 📭 🖻 🕞 I 🎓 🍒 I                 | 💱 📾 🕱 í 🗛 í 📇 í 🛛                            | 9 🗈 🖙 🖕 🖓 📢 🚱           | X   🥥   🕥   🚔 |                   |         |  |  |  |  |  |  |
| Executive S    | umn                                                     | nary Page FGIBDSR 8.5 (TES      | T2095) 1000000000000000000000000000000000000 | ~~~~~                   |               |                   | ss ≝ ×Ì |  |  |  |  |  |  |
|                |                                                         |                                 |                                              |                         |               |                   |         |  |  |  |  |  |  |
| Chart:         |                                                         | N                               | Organization: 31                             | 1111 💌 Business Affairs |               |                   |         |  |  |  |  |  |  |
| Fiscal Yea     | ır:                                                     | 15 💌                            | Fund: 10                                     | 0001 💌 Operating Fund   |               |                   |         |  |  |  |  |  |  |
| Index:         |                                                         | 106020                          | Program: 60                                  | Institutional Suppor    | t             |                   |         |  |  |  |  |  |  |
|                |                                                         | ific Account                    | Account: 70                                  | 2010 AdministrativeI/S  |               |                   |         |  |  |  |  |  |  |
|                | Dec                                                     |                                 | Account Type:                                |                         |               |                   |         |  |  |  |  |  |  |
| Include        | Rev                                                     | renue Accounts                  | Activity:                                    |                         |               |                   |         |  |  |  |  |  |  |
| Commit T       | ype:                                                    | Both                            | Location:                                    |                         |               |                   |         |  |  |  |  |  |  |
|                |                                                         |                                 |                                              |                         |               |                   |         |  |  |  |  |  |  |
| Account        | Tur                                                     | no Titlo                        | Adjusted Budget                              | VTD Activity            | Commitmonte   | Available Palance |         |  |  |  |  |  |  |
| Account        | I AF                                                    |                                 | Aujusteu Buuget                              | TTD Activity            | Communents    | Available balance |         |  |  |  |  |  |  |
| 702010         | Е                                                       | AdministrativeI/S               | 0.00                                         | 3,310.00                | 45,020.30     | -48,330.30        |         |  |  |  |  |  |  |
| 702110         | E                                                       | ConferencesI/S                  | 0.00                                         | 0.00                    | 2,000.00      | -2,000.00         |         |  |  |  |  |  |  |
| 702250         | E                                                       | In-State It Travel              | 0.00                                         | 0.00                    | 50.00         | -50.00            |         |  |  |  |  |  |  |
| 703000         | E                                                       | Operating Services - Budget On  | -1,135.00                                    | 0.00                    | 0.00          | -1,135.00         |         |  |  |  |  |  |  |
| 703112         | E                                                       | Prntg-Stationary Etc            | 0.00                                         | 0.00                    | 46.00         | -46.00            |         |  |  |  |  |  |  |
| 703116         | E                                                       | Prntg-Mnis Hndbk S              | 0.00                                         | 0.00                    | 50.00         | -50.00            |         |  |  |  |  |  |  |
| 703119         | E                                                       | Prntg-Other                     | 0.00                                         | 0.00                    | 18,293.74     | -18,293.74        |         |  |  |  |  |  |  |
| 703124         | E                                                       | Magazines                       | 0.00                                         | 25.00                   | 0.00          | -25.00            |         |  |  |  |  |  |  |
| 703360         | E                                                       | Maint-Janitorl/Custd            | 0.00                                         | 0.00                    | 20,000.00     | -20,000.00        |         |  |  |  |  |  |  |
| 703361         | E                                                       | Custodial Svcs Cntct            | 0.00                                         | 2,100.00                | 3,450.00      | -5,550.00         |         |  |  |  |  |  |  |
| 703481         | E                                                       | Data Proc Equip Fin             | 0.00                                         | 0.00                    | 159,774.66    | -159,774.66       |         |  |  |  |  |  |  |
| 703511         | E                                                       | Dues & Memberships              | 0.00                                         | 0.00                    | 510.00        | -510.00           |         |  |  |  |  |  |  |
|                |                                                         | Net Total:                      | 0.00                                         | -7,694.49               | 355,237.60    |                   | ו ר     |  |  |  |  |  |  |
|                |                                                         |                                 |                                              |                         |               |                   | _       |  |  |  |  |  |  |
| <u></u>        |                                                         |                                 |                                              |                         |               |                   |         |  |  |  |  |  |  |
| Account Code   | ; Pre                                                   | ess Duplicate Item to view Tran | saction Detail activity.                     |                         |               |                   |         |  |  |  |  |  |  |
| Record: 1/27   |                                                         |                                 | <0SC>                                        |                         |               |                   |         |  |  |  |  |  |  |

Use FGIBDSR to verify the "Fund" budget is in balance:

Look at the Net Total for Adjusted Budget to verify the budget.

If you included Revenue accounts in your query, the Net Total should be the net of your revenue and expense budgets